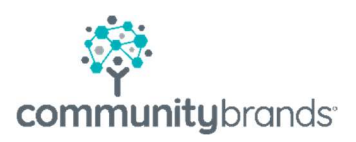

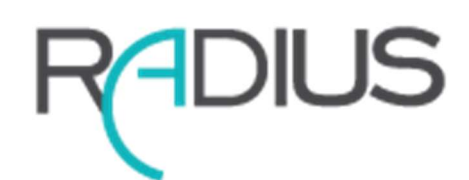

# Navigating Radius

© 2021 Community Brands HoldCo, LLC. All rights reserved. Community Brands<sup>®</sup> and other Community Brands<sup>®</sup> products and services mentioned herein as well as their respective logos are trademarks or registered trademarks of Community Brands HoldCo, LLC. All other product and service names mentioned are the trademarks of their respective companies.

# Table of contents

- 1 Login  $\rightarrow$
- 2 Home Page  $\rightarrow$
- 3 Search Window  $\rightarrow$
- 4 User Experience  $\rightarrow$

# **Quick Reference: Navigating Radius**

Login Screen

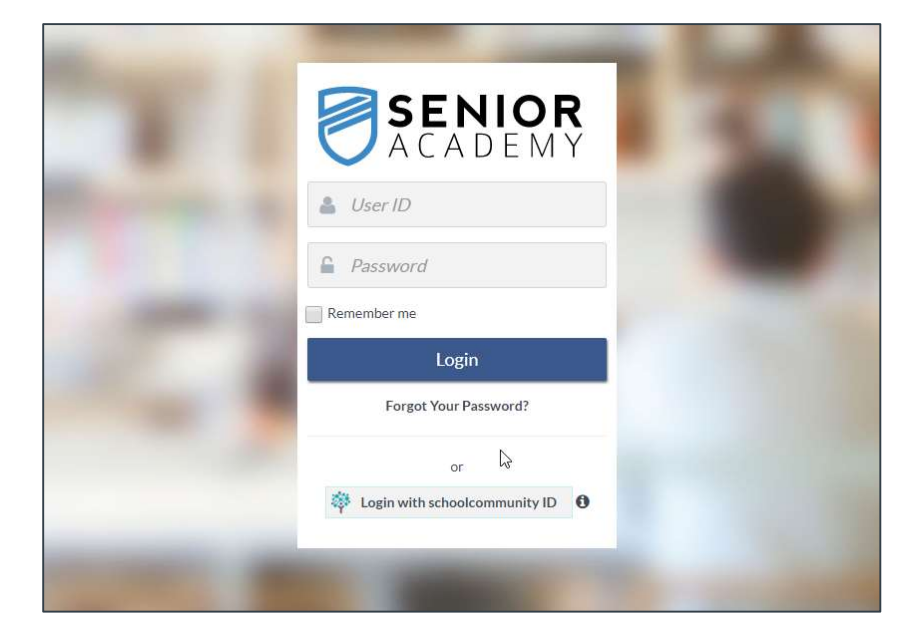

### Home Page

- Shortcut Set
- **Main Functions**
- Sub Menus
- Your Recent Items •
- Dashboard

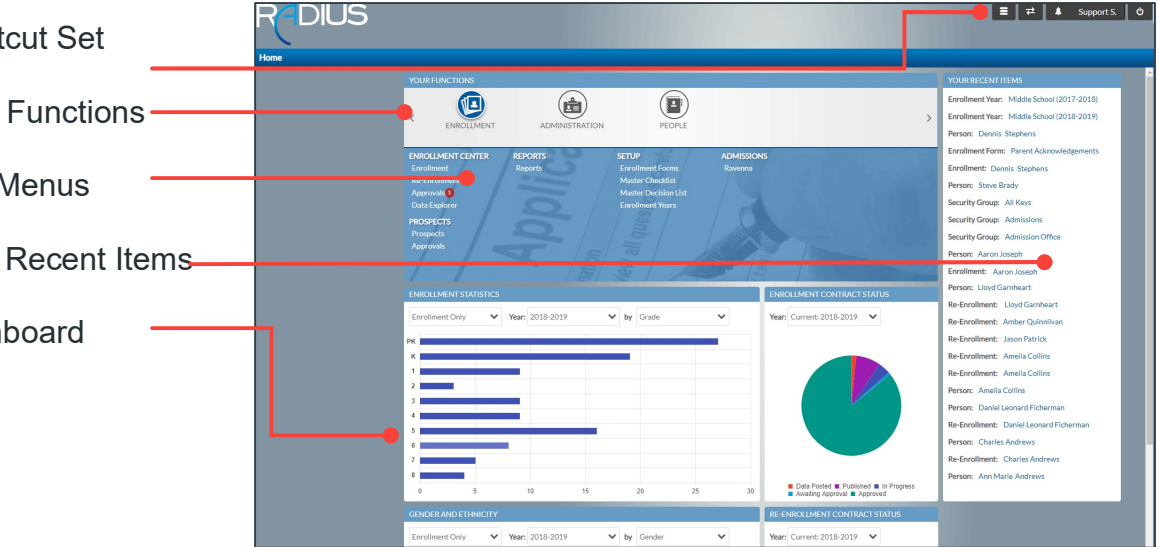

#### Shortcut Set

**Ξ ≠ ▲** Support S. **૾** 

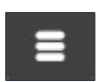

#### Menu

Select to see submenu. Expand each function to access links to menu items.

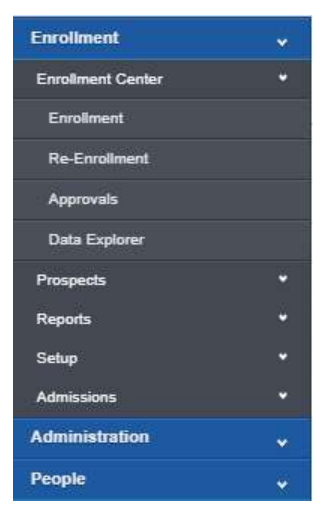

#### ₽

#### **Switch Locations**

Select to move between Radius Parent Portal and Ravenna applications.

| Switch Location                | 8     |
|--------------------------------|-------|
| 6                              |       |
| Radius Parent Portal           |       |
| Senior Academy:                |       |
| Log in to Radius Parent Portal |       |
| Ravenna                        |       |
| Log in to Ravenna              |       |
|                                |       |
|                                | Close |

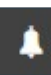

#### Notifications

Select to read notifications. A red notification badge will appear here to indicate a new alert.

| Not | ifications                                                    | 0 New   48 Total |
|-----|---------------------------------------------------------------|------------------|
|     | A new checklist item has been<br>submitted for your approval. | Ê                |
|     | 11/15/2018 02:34 PM                                           |                  |
|     | A new checklist item has been<br>submitted for your approval. | Â                |
|     | 11/15/2018 02:34 PM                                           |                  |
|     | A new checklist item has been submitted for your approval.    | m ·              |
|     | 11/15/2018 02:34 PM                                           | W                |
|     | A new checklist item has been<br>submitted for your approval. | m                |
|     | View All Notifications                                        |                  |

#### Support S.

#### **User Settings**

Select your username to change password or email notifications.

| Home / User Settings                   |                    |                                                      |                                                |
|----------------------------------------|--------------------|------------------------------------------------------|------------------------------------------------|
| User Settings                          |                    |                                                      |                                                |
| << Hide                                | Change Password    |                                                      |                                                |
| Change Password Notifications Settings | Current Password*: |                                                      |                                                |
|                                        | Confirm Password*: | Lines (Line Cattless                                 |                                                |
|                                        | Continue           | User Settings                                        |                                                |
|                                        |                    | << Hide<br>Change Password<br>Notifications Settings | Notifications Settings<br>Email notifications: |

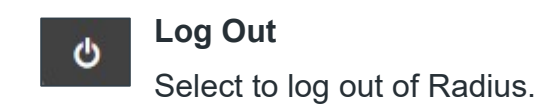

#### Main Functions

Enrollment, Administration and People are the main menus.

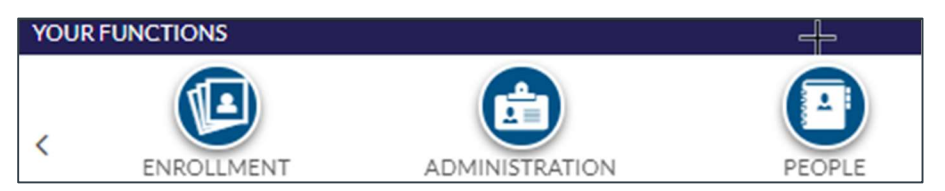

#### Sub Menus

Select the down arrows to expand each sub menu to see a series of tasks related to the function selected.

| Enroliment        | *   | Enrollment         | ~      | Enrollment     | * |
|-------------------|-----|--------------------|--------|----------------|---|
| Enrollment Center | •   | Administration     | *      | Administration | • |
| Enrollment        |     | Settings           | ٠      | People         | ۲ |
| Re-Enrollment     |     | Companies          | ۲      | People         | ٠ |
| Approvals         |     | Organization       | ٠      | Setup          | 0 |
| Data Explorer     |     | Setup              | ٠      |                |   |
| Prospects         | · • | Radius             | ۰      |                |   |
| Reports           | •   | Communications     | ۲      |                |   |
| Setup             |     | Communication Cent | er     |                |   |
| Admissions        |     | Communication Temp | plates |                |   |
| Administration    | *   | People             | × •    |                |   |
| People            |     |                    |        |                |   |

#### Your Recent Items

A list of the last 23 names or tasks that have been recently visited will build on the right side of the home page. This list is relative to the logged in user and not shared.

The blue text indicates a hyperlink. Click on hyperlink to drill down to your recent item.

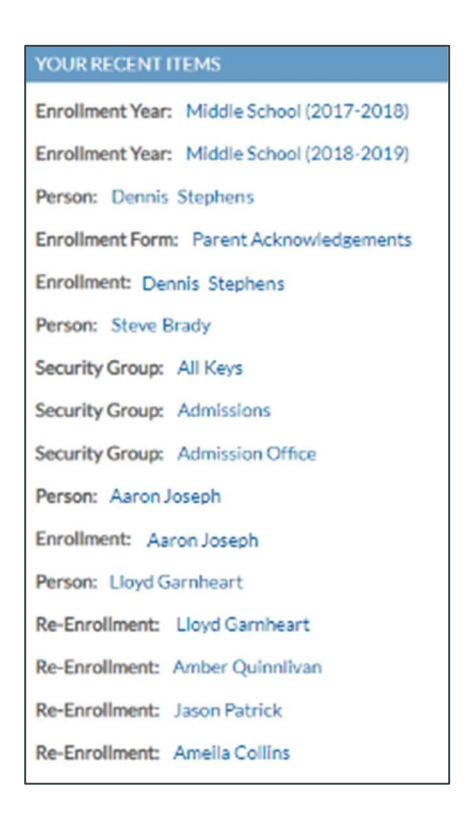

Hyperlinks, indicated by **light blue** text, are used throughout Radius to allow the user to quickly access a task or person record.

#### Dashboard – Enrollment Center

Four interactive charts display statistics and status. Drill into a segment to see more details.

| ENROLLMEN                                   | NT STATISTICS             |             |                |            |          |    |    | ENROLLMENT CONTRACT STATUS                                                                   |
|---------------------------------------------|---------------------------|-------------|----------------|------------|----------|----|----|----------------------------------------------------------------------------------------------|
| Enrollment                                  | and Re-E 💙                | Year: Curre | ent: 2019-2020 | <b>v</b> b | y Grade  | ~  |    | Year: Current: 2019-2020 V                                                                   |
| PK2<br>PK2<br>PK3                           |                           |             |                |            |          |    |    | No Data Posted: 6                                                                            |
| PK4<br>K                                    |                           |             | -              |            |          |    |    |                                                                                              |
| 2 3 4                                       |                           | -           |                |            |          |    |    |                                                                                              |
| 5                                           |                           |             | _              |            |          |    |    |                                                                                              |
| 8 9                                         |                           |             |                |            |          |    |    |                                                                                              |
| 10<br>11<br>12                              |                           |             |                |            |          |    |    |                                                                                              |
| 0                                           | 5                         | 10          | 15             | 20         | 25       | 30 | 35 | <ul> <li>No Data Posted</li> <li>Published</li> <li>In Progress</li> <li>Approved</li> </ul> |
|                                             |                           |             |                |            |          |    |    |                                                                                              |
| GENDER AN                                   | D ETHNICITY               |             |                |            |          |    |    | RE-ENROLLMENT CONTRACT STATUS                                                                |
| GENDER AN                                   | DETHNICITY                | Year: Curre | ent: 2019-2020 | ► b        | y Gender | ~  |    | RE-ENROLLMENT CONTRACT STATUS Year: Current: 2019-2020                                       |
| GENDER AN                                   | D ETHNICITY<br>and Re-E 💙 | Year: Curre | ent: 2019-2020 | ✓ b        | y Gender | ~  |    | RE-ENROLLMENT CONTRACT STATUS<br>Year: Current: 2019-2020                                    |
| GENDER AN                                   | D ETHNICITY               | Year: Curre | ent: 2019-2020 | ▶ Þ        | y Gender | ~  |    | RE-ENROLLMENT CONTRACT STATUS                                                                |
| GENDER AN                                   | DETHNICITY                | Year: Curre | ent: 2019-2020 | ▼ b        | y Gender | ~  |    | RE-ENROLLMENT CONTRACT STATUS<br>Year: Current: 2019-2020                                    |
| GENDER AN<br>Enrollment a<br>Female<br>Male | D ETHNICITY               | Year: Curre | ent: 2019-2020 | ✓ Þ        | y Gender | ~  |    | RE-ENROLLMENT CONTRACT STATUS<br>Year: Current: 2019-2020 V                                  |
| GENDER AN<br>Enrollment a                   | D ETHNICITY               | Year: Curre | ent: 2019-2020 | ✓ Þ        | y Gender | ~  |    | RE-ENROLLMENT CONTRACT STATUS<br>Year: Current: 2019-2020 V                                  |
| GENDERAN<br>Enrollment a                    | D ETHNICITY               | Year: Curre | ent: 2019-2020 | ✓ Þ        | y Gender | ~  |    | RE-ENROLLMENT CONTRACT STATUS<br>Year: Current: 2019-2020 V                                  |

Use the "Skip To" menu to navigate to each record identified in the data segment.

| ≡ ≠                 | Support S.      | Q |
|---------------------|-----------------|---|
| < 1 of 6 > Skip to: | Martha Allen    | ~ |
|                     | Martha Allen    |   |
|                     | Jennifer Barnes |   |
|                     | Michael Barnes  |   |

### Search Window

- Quick Filters
- Filter Sets
- Settings and Export
- Search Grid and Pivot View -
- Enrollment Tasks
- Page Navigation

#### **Quick Filters**

Enter a First or Last name in the **Quick Search** field to sort the Search Grid by name.

ef 1

Sac Filter v Reset Ø v

| Quick  | k Search:       | Y          |
|--------|-----------------|------------|
| ★ × Se | lect 3 students | IVOT TABLE |
|        | Last Name       | First Name |
|        | Allen           | Gloria     |
|        | Allen           | Martha     |
|        | Davis           | Allen      |

Enter the name "Allen" and select the Search button for any student with first or last name containing Allen will appear in the list. Filters by Year, Division, Grade, Decision, Contract Status and Student Group can be used alone or in any combination to review a subset of student data in the Search Grid.

| Quick Search: | Year:                | Division:          |   | Grade:           |   | AR Group:    |     |        |
|---------------|----------------------|--------------------|---|------------------|---|--------------|-----|--------|
| Allen         | Current: 2019-2020 🗸 | Upper School       | ~ | All              | ~ | All          | ~   | Search |
|               |                      | Enrollment Status: |   | Contract Status: |   | Student Grou | ip: | Clear  |
|               |                      | All                | ~ | In Progress      | ~ | All          | ~   |        |

#### Filter Sets

Filters are used in place of queries. Filter sets are created by the user and can be saved for loading later.

#### Create a Filter

Example: boarding students who have paid their deposits:

#### 1. Find Boarding Students

- Expand Matriculation menu by clicking + icon
- Select Board/Day from the list
- Refine the filter
  - Select an operator: Is Equal To
  - Select the value: Board
- 2. Find by Deposit Status
  - Expand Re-Enrollment Information
  - Select Deposit Paid

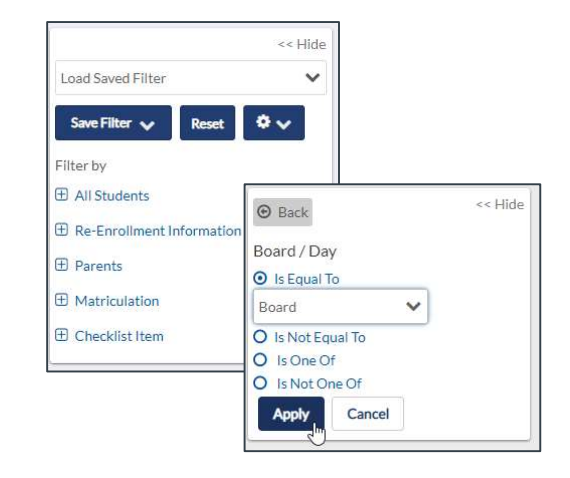

- Refine the filter
  - Select an operator: Is One of
  - o Select multiple values: Yes, Waived
- 3. Select Apply button

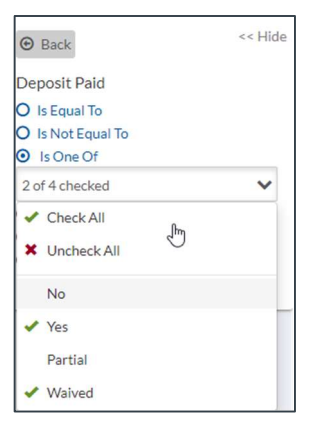

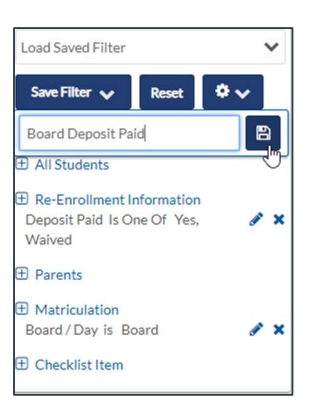

#### Save Filters

- 1. Refine the filter
- 2. Select Save Filter
- **3.** Enter a name for the filter
- 4. Select Save icon

Saved filters are relative to the logged in User, these are not shared.

#### Load Saved Filters

- 1. Select Load Saved Filters
- 2. Select from list (i.e. Board)
  - Use the Reset button to remove loaded filters

#### **Reset Filters**

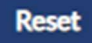

Select the reset button to clear loaded filters

#### **Filter Settings**

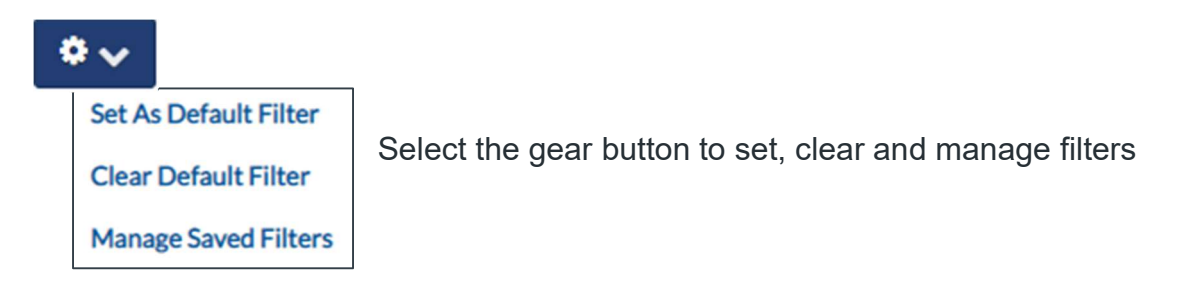

Load Saved Filter

Load Saved Filter

Board Deposit Paid

Yh

#### Settings and Export

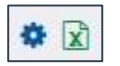

#### Settings: select gear icon

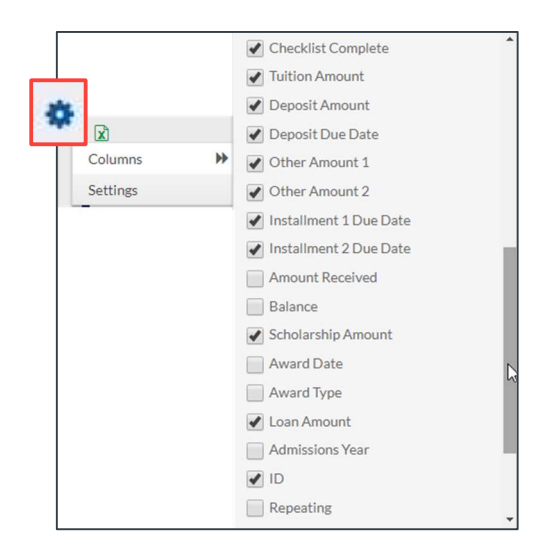

#### COLUMNS

• Select/deselect column headings to customize visibility of data on Search Grid.

#### Settings

• Select Restore Default Settings and Save to clear all filters and to reset column headers and sort order back to the default set.

| Search Settings                                                                       | 8           |
|---------------------------------------------------------------------------------------|-------------|
| To restore the default settings for this search screen please click the button below. |             |
| Kestore Detault Settings                                                              | Save Cancel |

#### Export: select worksheet icon

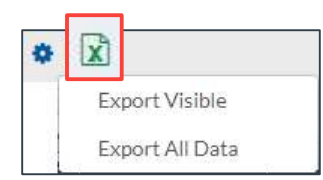

#### EXPORT VISIBLE

- Download data, specific to visible columns on the Search Grid
- File name = SearchGridResults.xlsx

#### EXPORT ALL DATA

- Download all relative data regardless if the column is visible on the Search Grid
- File name = SearchGridResults.xlsx

Selecting checkboxes next to a student name does not affect exported data. If the Search Grid results reflects 44 items the exported file will contain one row of information for each of the 44 items.

#### Search Grid and Pivot Table

Toggle between Search Grid and Pivot Table to explore your data.

SEARCH GRID is the list view of data.

| SEARCH G |            | TABLE      |         |           | 10 <sup>-</sup> |             |
|----------|------------|------------|---------|-----------|-----------------|-------------|
| ID       | Last Name  | First Name | Grade 🕳 | Year      | Division        | Enrollment  |
| BEGA012  | Begamanian | Carol      | РК      | 2018-2019 | Lower School    | Re-Enrolled |
| LERO012  | Lerondar   | Lisa       | РК      | 2018-2019 | Lower School    | Re-Enrolled |
| STON012  | Stonnagan  | Samantha   | РК      | 2018-2019 | Lower School    | Pending     |

Pivot Tables work with the records on the current search screen. The pivot table will display results for up to 500 records. Best Practice is to use Search Filters to filter records to less than or equal to 500.

PIVOT TABLE is the chart view of data.

- Select a View on the left (Heatmap, Table and Charts)
- Select a Function on the right(defaults to Count)

| Table 🔻                            |   | Count 🔹 🗘 🗧 | → Gender  | *     |        |         |           |        |
|------------------------------------|---|-------------|-----------|-------|--------|---------|-----------|--------|
| Re-Enrollment Denosit Paid *       | - | Board Day * |           |       | Gender | Female  | Male      | Totals |
| Re Enrollment Deposit Faid         |   |             | Board Day | Grade |        | Terrare | 1- Indice | Totala |
| Re-Enrollment Signature Complete * |   | Grade *     |           | 9     |        | 1       | 5         | 6      |
|                                    |   |             |           | 10    |        | 4       | 4         | 8      |
| Enrollment Status *                |   |             | Board     | 11    |        | 8       | 7         | 15     |
| Division *                         |   |             |           | 12    |        | 4       | 11        | 15     |
| BIVISION -                         |   |             |           |       | Totals | 17      | 27        | 44     |
| Age *<br>Grade Type *<br>City *    | I |             |           |       |        |         |           |        |

• Drag and drop fields from left to right

#### Enrollment / Re-Enrollment Task Buttons

| Post Re-Enrollment Data | Send Email View Saved Contracts | <b>9</b> Unpublish Contract |
|-------------------------|---------------------------------|-----------------------------|
|                         |                                 |                             |

Frequently used tasks can be initiated from the search screen using the buttons shown above. Select at least one person from the Search Grid and then choose the appropriate task button.

#### Page Navigation

- Use page numbers and controls to scroll through Search Grid pages
- Set Items per page to 15, 25, 50 or 100

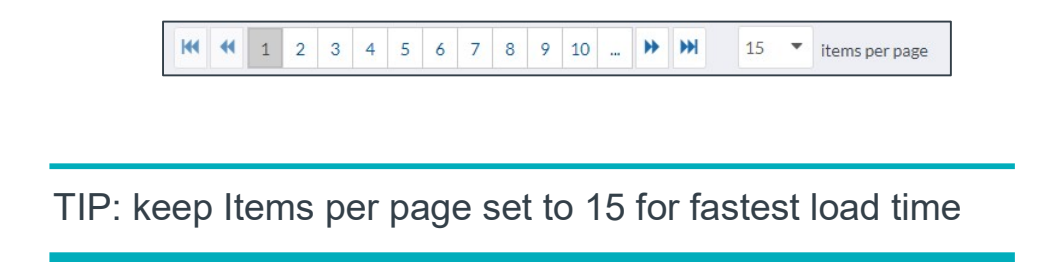

## **User Experience**

#### Common Navigation and Icons

|                                  | Toggle editing button On/Off to switch between Data<br>Entry and View mode           |  |  |
|----------------------------------|--------------------------------------------------------------------------------------|--|--|
| Home / Search / Re-Enrollment    | Breadcrumb navigation allows user to click                                           |  |  |
| < 1 of 46 > Skip to: John Lane 🗸 | "Skip to" navigation. Use arrows or drop down menu to select a record                |  |  |
| +                                | Add                                                                                  |  |  |
| 2                                | Alert badge count                                                                    |  |  |
| Katherine Clark (Katie)*         | Asterisk next to record name indicates an unsaved change has been made to the record |  |  |
| Last*:                           | Asterisk (Red) indicates a required field                                            |  |  |
| ₩ O                              | Date and Time                                                                        |  |  |
| \$                               | Default settings: Set columns or reset default columns                               |  |  |
| -                                | Delete                                                                               |  |  |
| (U)                              | Edit                                                                                 |  |  |
| x                                | Export to Excel                                                                      |  |  |
| ۲ MERGE                          | Merge records                                                                        |  |  |
| ~                                | Review                                                                               |  |  |
|                                  | Row order: drag and drop rows up and down                                            |  |  |
| ۹                                | View                                                                                 |  |  |

#### Quick Tips

#### **Column order**

• Single click on a column and drag and drop into place

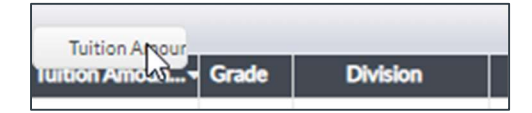

#### **Column Sort Ascending/Descending**

 Click on column head one time to sort in ascending order. A small arrow appears next to column header to indicate the sort direction. (up for ascending, down for descending)

Tuition Amount 👻

#### **Column Width**

• Hover over border of column heading until double arrows appear. Drag to adjust.

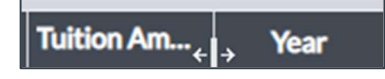

#### **Changing dates**

- Select Calendar icon to change dates
- Select the Year at the top of a date box to see array of years
- Select the year and see array of months
- Select the day

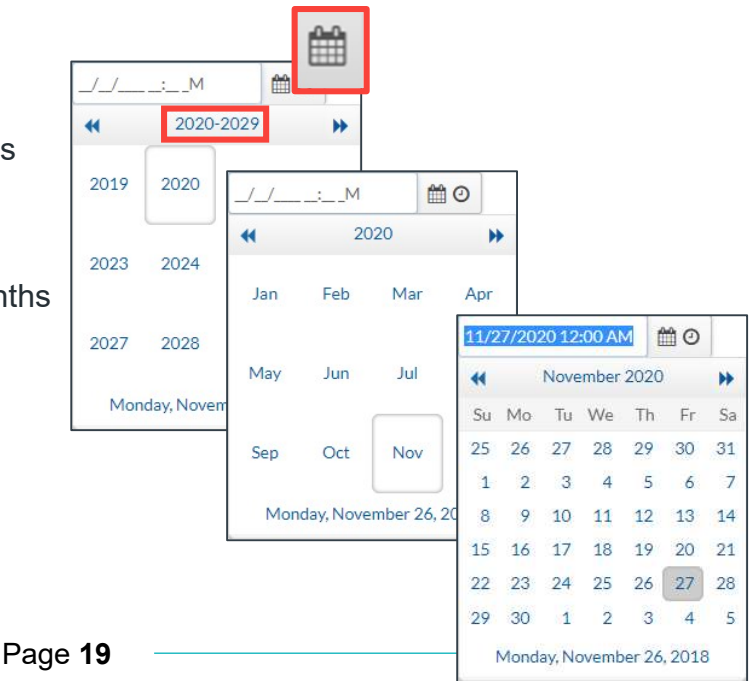

#### **Hyperlink Options**

Hyperlinks, indentified by **Blue text**, allows the user to open record details.

• **Right click** on hyperlinked name to open the record in a new tab, preserving the sorted list on the Search Grid in a separate tab

|   | Last Name | F   | First Name           | Grade        |          |
|---|-----------|-----|----------------------|--------------|----------|
|   | Evans     | Emm |                      | 10           | Linnar C |
|   | Hall      | с   | Open link in new tab |              |          |
| 1 | Bell      | Jo  | Open link in         | n new window | N        |

- **Single Click** on the hyperlinked name to open the record
- Note the "Skip To" menu in upper right corner of the record
  - The list in the "Skip to" menu mirrors the sorted list on the Search Grid

| 1 of 19 | > | Skip to: | Emma Evans     | ~        |
|---------|---|----------|----------------|----------|
|         |   |          | Emma Evans     | <b>A</b> |
|         |   |          | Charles Hall   | -0       |
|         |   |          | Jonathan Bell  |          |
|         |   |          | Kayla Adams    |          |
|         |   |          | Benjamin Adams |          |
|         |   |          | Angela King    | -        |

#### Shortcuts to Home

To return toHome screen

• Select "home" form breadcrumb navigation

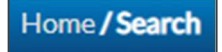

• Select the Radius logo to return to Home screen

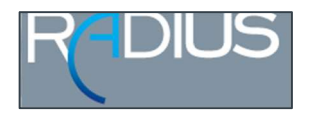